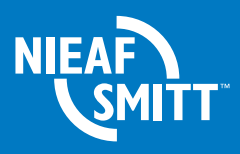

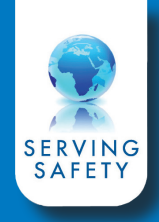

## Handtekening plaatsen Application note

## Plaatsen van een handtekening onder een testcertificaat in PATManager V4

• Klik links onder op het tabblad 'Rapporten' en geef een rechter muisklik op 'Testcertificaat' en kies voor 'bewerken'

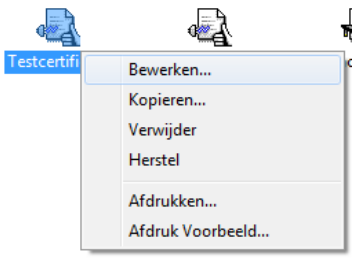

- De ontwerp modus opent, klik links in de balk op het 'Afbeelding' icoon
- 🗑 Ontwerper Bestand Bewerk Project Objecten View E 🖪 🛃 👗 🖻 🖆 🔊 🐥 Raport structuur D, 📫 📬 🚰 🗙 🔏 🖻 🖆 Α 🖃 🛯 📴 Raport container 📩 --- 💷 🗖 Ta Tabel: SITEPHOTO [ASSET] III Tabel: LOCATIONPHOTO Afbeelding EI: ASSETPHOTO [ASSE ASSE <u>~</u> el: TESTPHOTO [ASSE]

"Test Certificaat"

- Maak een selectie ter grote van de handtekening aan de onderzijde van het testcertificaat
  - LET OP: het kader dient onder het vak van het certificaat geplaatst te worden

 Klik links onder op de regel 'bestandsnaam' er verschijnt een geel icoon in de regel, klik hierop om een digitale handtekening te selecteren

| Eigenschappen                 |              | ×                             |
|-------------------------------|--------------|-------------------------------|
|                               | ( <u></u>    |                               |
| Ontwerp                       |              |                               |
| Geblokkeerd                   | False        | [Neen]                        |
| Naam                          |              |                               |
| 🗆 Data                        |              |                               |
| (Inhoud)                      |              | -                             |
| E Bron                        | Bestandsnaam |                               |
| Bestandsnaam                  |              |                               |
| Formule                       |              |                               |
| Variabele                     |              |                               |
| Eigenschappen                 |              |                               |
| Indeling                      |              |                               |
| Paginaomloop vooraf           | False        | [Neen]                        |
| Positie                       |              | [21.0, 261.1, 74.1, 285.7 mm] |
| Voorwaarde voor het uiterlijk | True         | [Toon]                        |
| 🗆 Uiterlijk                   |              |                               |
| Behoud verhoudingen           | False        | [Neen]                        |
| IT Raam                       |              |                               |

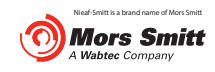

Mors Smitt B.V. Vrieslantlaan 6 3526 AA Utrecht

 T
 030 288 13 11

 F
 030 289 88 16

 E
 sales.msbv@wabtec.com

 I
 www.nieaf-smitt.nl

Editie V2.0 Datum 20-05-2015

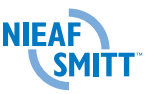

• Selecteer een digitale handtekening en klik op 'Openen'

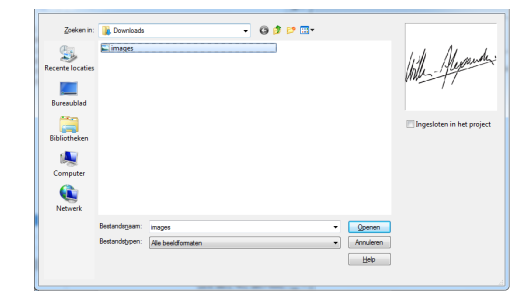

 Geef vervolgens een rechtermuisklik in het midden van het rapport en en kies voor 'Objectenlijst'

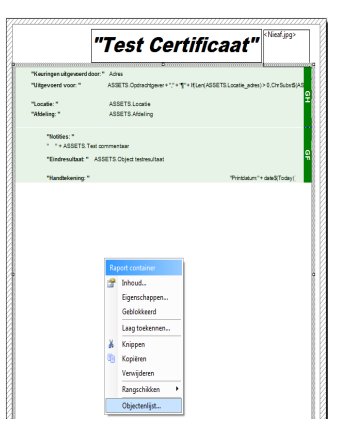

De 'Objectenlijst' opent, klik op 'Koppelen met...'

| 🔁 Objectenlijst                                                   |     |            |    |                 | ×   |
|-------------------------------------------------------------------|-----|------------|----|-----------------|-----|
| Objecten:                                                         |     | <b>*</b>   | ×  | 1               | 4   |
| Raport container (5.7mm, 26.1mm, 200.3mm, 250.4mm)                |     |            |    |                 |     |
| Company Logo                                                      |     |            |    |                 |     |
| Tekening (21.0mm, 261.1mm, 74.1mm, 285.7mm)                       |     |            |    |                 | - 1 |
| ·······                                                           |     |            |    |                 | - 1 |
|                                                                   |     |            |    |                 | - 1 |
|                                                                   |     |            |    |                 | - 1 |
|                                                                   |     |            |    |                 | - 1 |
|                                                                   |     |            |    |                 |     |
| •                                                                 |     |            |    |                 | P.  |
| Objectnaam: Raport container (5.7mm, 26.1mm, 200.3mm, 250.4m      | im) |            | <- | Stan <u>d</u> a | ard |
| 🗇 Geb <u>l</u> okkeerd 👘 Koppelen met                             |     | # <b>-</b> |    | 1               |     |
| Type samenvoeging Vertikale Samenvoeging Horizontale samenvoeging | 1   |            |    |                 | -   |
| Sequentieel                                                       |     |            |    |                 |     |
| Indiviuele aanpassing van grootte en positie                      |     |            |    |                 |     |

• Selecteer 'Tekening' en klik op 'OK'

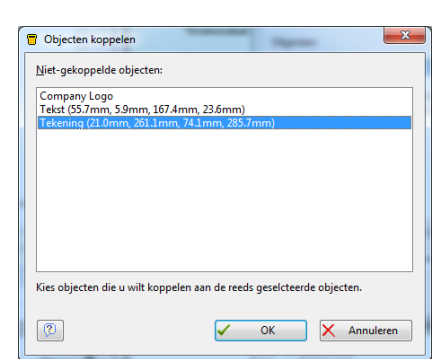

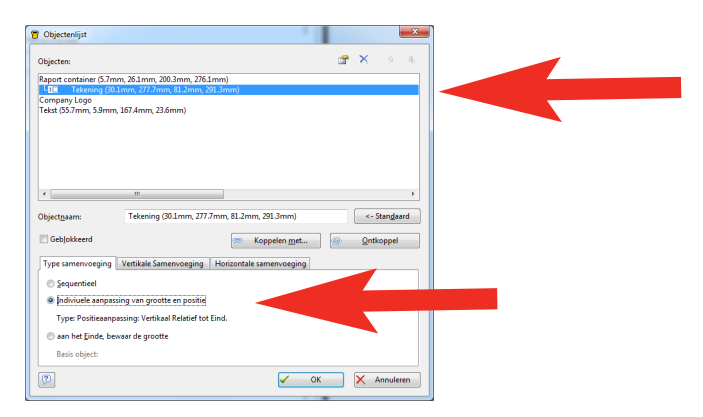

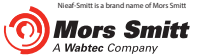

## Mors Smitt B.V. Vrieslantlaan 6 3526 AA Utrecht

•

positie'

 T
 030 288 13 11

 F
 030 289 88 16

 E
 sales.msbv@wabtec.com

 I
 www.nieaf-smitt.nl

• Klik op 'OK' en sluit de ontwerpmodus af

Klik op 'Tekening' en zet het vinkje bij

'Individuele aanpassing van grootte en

De digitale handtekening is correct geplaatst en wordt op alle testcertificaten weergegeven.

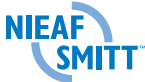